## Dashboard: SpeedType Ref Lookup

### What is the SpeedType Ref Lookup dashboard?

The SpeedType Ref Lookup dashboard can be used to identify a SpeedType by prompting on any Chartfield value. You can also enter a known SpeedType to display the Chartfield string for that SpeedType.

#### Navigation

- 1. Log in to EBI: <u>https://dwbi.emory.edu/analytics</u>
- 2. Click on the Dashboards menu in the upper right corner
- 3. For easy access, a copy of the SpeedType Ref Lookup dashboard is available in the FMS Management, FMS Operational, and FMS Sponsored folders. Select one of these.

| A A A A A A A A A A A A A A A A A A A                                                                        | (Graphs))             |  |  |  |  |  |  |  |
|----------------------------------------------------------------------------------------------------|-----------------------|--|--|--|--|--|--|--|
| III MOST RACANT(Proposal Analysis Report - Proposals ((Franns))                                              | (Graphs))             |  |  |  |  |  |  |  |
| Most Recent(Proposal Analysis Report - Proposals (Graphs))                                                   |                       |  |  |  |  |  |  |  |
| 🖽 My Dashboard 🕎 My Dashboard                                                                                | 🜉 My Dashboard        |  |  |  |  |  |  |  |
| All Emory                                                                                                    |                       |  |  |  |  |  |  |  |
| CSW - Aggregated Data                                                                                        | CSW - Aggregated Data |  |  |  |  |  |  |  |
| DNR - Donor                                                                                                  | DNR - Donor           |  |  |  |  |  |  |  |
| From Reporting                                                                                               |                       |  |  |  |  |  |  |  |
| Error Reporting Pachboard Executive Dashboard Executive Dashboard                                            |                       |  |  |  |  |  |  |  |
| FMS - Management                                                                                             |                       |  |  |  |  |  |  |  |
| FMS - Management FMS - Operational FMS - Operational FMS - Operational FMS - Operational                     |                       |  |  |  |  |  |  |  |
| Balance Sheet Transaction Detail Report                                                                      |                       |  |  |  |  |  |  |  |
| All Funds - Fund Balance Report                                                                              |                       |  |  |  |  |  |  |  |
| All Funds - Position Report                                                                                  |                       |  |  |  |  |  |  |  |
| Business Officer Performance Management                                                                      |                       |  |  |  |  |  |  |  |
| Consolidated Performance Report                                                                              |                       |  |  |  |  |  |  |  |
| Budget to Actual Reporting - Sponsored Projects Eaculty Einancial Summary                                    |                       |  |  |  |  |  |  |  |
| Effort Analysis Report                                                                                       |                       |  |  |  |  |  |  |  |
| 🕎 Investment Funds Spending & Market Value 🗮 Earnings Distribution and Projection 🕎 Effort Salary Cap Report |                       |  |  |  |  |  |  |  |
| 🕎 Encumbrance Transaction Detail Report 📃 Effort Status Report                                               |                       |  |  |  |  |  |  |  |
| 💻 Labor Transaction Detail Report 📃 FSR Tool                                                                 |                       |  |  |  |  |  |  |  |
| Image: Non-Sponsored Projects LTD Actuals Trend Image: OSP Return To RAS Metrics                             |                       |  |  |  |  |  |  |  |
| 🜉 Revenue & Expense Transaction Detail Report 🖳 Pediatrics Institute Benefits Lookup                         |                       |  |  |  |  |  |  |  |
| Unrestricted Operating Budget Financial Trend                                                                |                       |  |  |  |  |  |  |  |
| 💷 Proposal Analysis Report                                                                                   |                       |  |  |  |  |  |  |  |
| 💷 Proposal to Award Receipt & Setup                                                                          |                       |  |  |  |  |  |  |  |
| E Sponsored Projects Dashboard                                                                               |                       |  |  |  |  |  |  |  |
| Sponsored Projects Financial Trend                                                                           |                       |  |  |  |  |  |  |  |
| E Sponsored Desearch Accounts Deseivable Agin                                                                | Report                |  |  |  |  |  |  |  |
|                                                                                                    | report                |  |  |  |  |  |  |  |

EMORY UNIVERSITY Enterprise Data Analytics and Strategic Support

## Dashboard: SpeedType Ref Lookup

### Selecting Prompts for the Report

1. The SpeedType Ref Prompt allows the user to type a SpeedType number directly into the prompt field.

TIP: If entering a SpeedType, leave all other prompts as (All Column Values)

2. The default selection for Effective Status is (All Column Values), which displays all active and inactive Speedtypes.

TIP: This report does NOT display Project Effective Status, which is separate from the SpeedType Effective Status.

3. After selecting your prompts, click Apply.

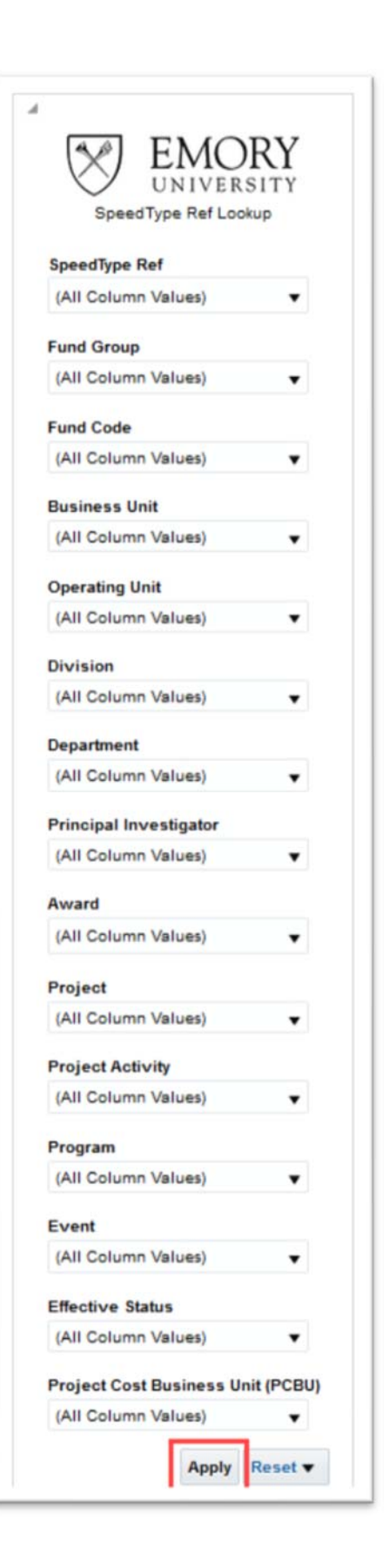

# EMORY UNIVERSITY Enterprise Data Analytics and Strategic Support

## Dashboard: SpeedType Ref Lookup

The default view for the results includes columns for SpeedType Ref, Effective Date, Effective Status, SpeedType Ref Short Description, SpeedType Ref Long Description, and possible Chartfields.

| mory University Speed type Ket Lookup<br>late run: 11/12/2019 |                   |                     |                                      |                               |                               |                                      |                            |                                            |                                           |                              |                                |                                                     |                                                |                 |                     |       |                              |                           |                                            |
|---------------------------------------------------------------|-------------------|---------------------|--------------------------------------|-------------------------------|-------------------------------|--------------------------------------|----------------------------|--------------------------------------------|-------------------------------------------|------------------------------|--------------------------------|-----------------------------------------------------|------------------------------------------------|-----------------|---------------------|-------|------------------------------|---------------------------|--------------------------------------------|
| SpeedType                                                     | Effective<br>Date | Effective<br>Status | SpeedType<br>Ref Short<br>Desc       | SpeedType<br>Ref Long<br>Desc | Business<br>Unit              | Operating<br>Unit                    | Division                   | Department                                 | Fund                                      | Fund<br>Group                | Principal<br>Investigator      | Award                                               | Project                                        | Project<br>Type | Project<br>Activity | PCBU  | Program                      | Event                     | Class                                      |
| 8170000042                                                    | 09/01/2019        | A                   | Cultural<br>Adaption and<br>Evaluati | -                             | EMUNV-<br>Emory<br>University | 22000-<br>Scheel of<br>Public health | PHI2- RSPH<br>Departments  | 817000- SPH.<br>Global Health<br>Histitute | 5700- Grant<br>Generic Fund<br>Code       | Sponsored<br>Projects        | 0335756-<br>Redmon,Pamela<br>B | 0000051035-<br>Cultural Adaption<br>and Evaluat     | 00083514- Cultural<br>Adaption and<br>Evaluati | Federal         | YR001               | GRANT | 00000-<br>Defaut<br>Program  | Doto-<br>Default<br>event | A220- Individual<br>& Project<br>Research  |
| 8170000041                                                    | 09/01/2019        | Â                   | Advancing<br>National Public<br>Heal | *                             | EMUNV-<br>Emory<br>University | 22000-<br>School of<br>Public Health | PHIL2- RSPH<br>Departments | 817000- SPH:<br>Global Heath<br>Institute  | 5705- Grant<br>Generic Fund<br>Code       | Sponsored<br>Projects        | 0359277-<br>Koplan,Jeffrey P.  | 0000050254-<br>Advancing<br>National Public<br>Heal | 00082132-<br>Advancing National<br>Public Heal | Federal         | YR001               | GRANT | 00000-<br>Default<br>Program | 0000-<br>Default<br>event | A350- Other<br>Spons Studies<br>excl. CT   |
| 8170000040                                                    | 09/01/2018        | Â                   | Yelowiees<br>Field Scholars          | *                             | EMUNV-<br>Emory<br>University | 22000-<br>School of<br>Public Health | PH02-RSPH<br>Departments   | 817000-SPH<br>Global Health<br>Institute   | 3311-<br>Restricted<br>Funds (SOM<br>G&A) | Non<br>Sponsored<br>Projects | -                              |                                                     | 00087080-<br>Velowiess Field<br>Scholans       | Gifs            | 00001               | PCOTH | 00000-<br>Defaut<br>Program  | 0000-<br>Defaut<br>event  | A170- General<br>Instructional<br>Support  |
| 8170888239                                                    | 05/01/2018        | Â                   | Coinette<br>Hospital<br>Camboda      |                               | EMUNV-<br>Emory<br>University | 22500-<br>School of<br>Public Health | PH02- RSPH<br>Departments  | 817000-SPH:<br>Global Health<br>Institute  | 2371-<br>Designated<br>Funds (SOM<br>GBA) | Non<br>Sponsored<br>Projects |                                |                                                     | 00084787- Calmette<br>Hospital Cambodia        | Other           | 00001               | PCOTH | 00000-<br>Defeut<br>Program  | 0000-<br>Default<br>event | A 170- General<br>Instructional<br>Support |

TIP: Additional columns are available to include related to Sponsored Projects. To view and include these columns, right click on any column header and navigate to Include Column.

|                                           | _                            |                     | †↓ Sort Column ►  |                                |                                |                                      | _                         |          |                |                                                              |  |
|-------------------------------------------|------------------------------|---------------------|-------------------|--------------------------------|--------------------------------|--------------------------------------|---------------------------|----------|----------------|--------------------------------------------------------------|--|
| Fund                                      | Fund<br>Group                | Investig            | Keep Only         |                                | Þ                              | ect                                  | Project<br>Type           | Activity | PCBU           | Program                                                      |  |
| 5700- Grant<br>Generic Fund               | Sponsored<br>Projects        | 0335756<br>Redmon,  | Remov             | e<br>Subtotal                  | ▶ 83514- Cultural<br>ption and |                                      | Federal                   | YR001    | GRANT          | 00000-<br>Default                                            |  |
| 5700- Grant<br>Generic Fund<br>Code       | Sponsored<br>Projects        | 0359277<br>Koplan,J | Show              | Row level Grand To<br>e column | ital 🕨                         | 32132-<br>ancing National<br>ic Heal | Federal<br>Ime<br>Incy Id | YR001    | GRANT<br>PCOTH | 00000-<br>Default<br>Program<br>00000-<br>Default<br>Program |  |
| 3311-<br>Restricted<br>Funds (SOM<br>G&A) | Non<br>Sponsored<br>Projects |                     | Include<br>Move C | column<br>Column ゆ             | *                              | Sponsor Name<br>Award Agence         |                           |          |                |                                                              |  |
| 2371-<br>Designated<br>Funds (SOM<br>G&A) | Non<br>Sponsored<br>Projects |                     |                   |                                | 000<br>Hos                     | Activity End D                       | ate                       | 00001    | PCOTH          | 00000-<br>Default<br>Program                                 |  |
| 5700- Grant                               | Sponsored                    | 0359277-            |                   | 0000050451- The 00             |                                | 32410- The                           | Non                       | YRALL    | GRANT          | 00000-                                                       |  |

#### More Information:

For additional assistance, please contact the Analytics & Reporting team via the <u>Finance Support Center</u>. Choose Emory Business Intelligence (EBI)/Reporting as your ticket category.